### CADASTRO DO PLANO GERENCIAL

### (CHEFE DE SETOR)

Acessar o sistema: <u>https://polare.ifrs.edu.br/polare/login</u> Usuário – CPF Senha - a mesma do SIGRH.

#### PASSO 1: Clicar no vínculo de chefe do seu setor.

Você possui mais de um vínculo com a instituição. Por favor selecione qual vínculo você deseja iniciar a sessão.

| Ativos                                                                      | Inativos |
|-----------------------------------------------------------------------------|----------|
| 2 vínculos encontrados                                                      |          |
| <b>Servidor   Contempositie</b><br>Coord. de Gestao de Pessoas (canoas)     |          |
| <br><mark>Chefia/Diretoria  </mark><br>Coord. de Gestao de Pessoas (canoas) |          |

Logo após, clicar no canto direito da tela no Plano Gerencial.

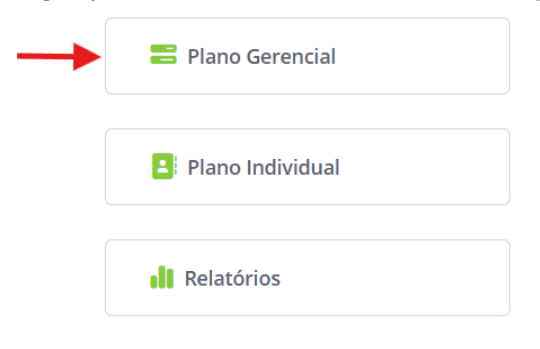

E após, no canto superior direito clicar em +NOVO PLANO GERENCIAL.

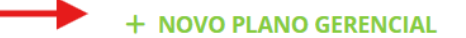

PASSO 2: Preencher os campos obrigatórios.

Unidade – será sempre o seu setor.

Ano de referência - ano vigente que se deseja cadastrar o plano.
Marcar SIM em Participação no Programa de Gestão e Desempenho (PGD)
Período mínimo para convocação: informar conforme a Instrução Normativa
Caso o PGD seja na modalidade Presencial, escrever "não se aplica".
Atribuições da Unidade – copiar do regimento do campus, de acordo com o seu setor.

#### ATENÇÃO: HORÁRIO DE FUNCIONAMENTO DA UNIDADE

Caso apareça, conforme tela abaixo, que o horário de funcionamento da unidade não está cadastrado, o chefe de setor deverá acessar o SIGRH (<u>LINK DO MANUAL</u>) e cadastrar o horário de funcionamento da unidade, para poder prosseguir com o cadastro do plano gerencial. Caso já esteja cadastrado o horário, basta prosseguir.

| Novo Plano Gerencial                                     |                                    |          |
|----------------------------------------------------------|------------------------------------|----------|
| * Campos obrigatórios                                    |                                    |          |
| Unidade *                                                | Ano de referência *                |          |
| 11010311 - COORD. DE GESTAO DE PESSOAS (CANOAS)          | Selecione                          | ,        |
| Participação no Programa de Gestão de Desempenho (PGD) * | Período mínimo para convocação * 🕒 |          |
| ◯ Sim ◯ Não                                              |                                    |          |
| Vigência                                                 |                                    |          |
| 19/11/2024 até 31/12/2024                                |                                    |          |
| Horário de Funcionamento da Unidade                      |                                    |          |
| Sem horário de funcionamento cadastrado                  |                                    |          |
| Atribuições da unidade                                   |                                    |          |
| Escreva aqui as atribuições de sua unidade               |                                    | licionar |

Após, clicar em Prosseguir.

**PASSO 3:** Adicionar os processos de trabalho de seu setor, vinculados ao plano e política institucional. Nesta etapa, após lançar cada título de processo, o chefe deverá atribuir ao Plano e Política Institucional (que já está cadastrado) e selecionar a qual cadeia de valor pertence o processo de trabalho.

| Novo Plano Gerencial             |                       |                  |                  |              |      |   |
|----------------------------------|-----------------------|------------------|------------------|--------------|------|---|
| * Campos obrigatórios            |                       |                  |                  |              |      |   |
| Processos de trabalho da unida   | de de localização *   |                  |                  |              |      |   |
| Título do processo de trabali    | 10 *                  |                  |                  |              |      |   |
| Digite aqui o título do processo | de trabalho           |                  |                  |              |      |   |
| Seleção de vínculos *            |                       |                  |                  |              |      |   |
|                                  | Atributos             |                  | _                | Cadeia de va | lor  |   |
| Vínculo com Plano e Política     | Institucional *       |                  |                  |              |      |   |
| Selecione o plano que deseja     | vincular os atributos |                  |                  |              |      | ~ |
|                                  |                       | Nenhum pl        | ano selecionado  |              |      |   |
| Prioridades 🛦                    |                       |                  |                  |              |      |   |
|                                  |                       |                  |                  |              |      |   |
|                                  |                       | Adicion          | ar processo      |              |      |   |
|                                  |                       |                  |                  |              |      |   |
|                                  | Voltar                | Continuar depois | Excluir rascunho | Prosseguir   | -    |   |
|                                  |                       |                  |                  |              |      |   |
| eleção de vínculos *             |                       |                  |                  |              |      |   |
|                                  | Atributos             |                  |                  | Cadeia de va | alor |   |
|                                  |                       |                  | - L              |              |      | 1 |
| rocesso de Gestão (3)            |                       |                  |                  |              |      |   |
| Gerir ciclo estratégico          |                       |                  |                  |              |      |   |
|                                  |                       |                  |                  |              |      |   |
| Gerir governança e controles     |                       |                  |                  |              |      |   |
| Gerir processos organizacionais  |                       |                  |                  |              |      | ~ |
|                                  |                       |                  |                  |              |      |   |
|                                  |                       |                  |                  |              |      |   |
|                                  |                       | Adicionar        | processo         |              |      |   |
|                                  |                       |                  |                  |              |      |   |

**PASSO 4:** Após adicionar os títulos de cada Processo de Trabalho, o chefe de setor deverá adicionar as atividades ao processo, referente a cada tipo de processo de trabalho. Pode ser utilizado a tabela de atividades de referência ou incluir novas atividades a critério e necessidade de cada setor. (LINK DA TABELA)

| Processo Seletivo de Contratação de Pessoal ••• |              | Processos, documentos e cadastros    | ••• |
|-------------------------------------------------|--------------|--------------------------------------|-----|
| + Adicionar atividades ao processo *            |              | + Adicionar atividades ao processo * | 0   |
| Voltar Cont                                     | inuar depois | Excluir rascunho Prosseguir          |     |

Clicar em Prosseguir.

**PASSO 5:** Incluir os títulos de atividades que tem relação com o processo selecionado. A cada atividade atribuir o nível de complexidade, a modalidade de execução (presencial, teletrabalho ou ambos, se for o caso).

Caso seja selecionada a modalidade teletrabalho, será necessário apresentar uma justificativa do porque esta atividade pode ser realizada no regime de teletrabalho.

| Novo Plano Gerencial                                    |                                       |   |
|---------------------------------------------------------|---------------------------------------|---|
| Atividades                                              |                                       |   |
| * Campos obrigatórios                                   |                                       |   |
| Processo *                                              |                                       |   |
| Processo Seletivo de Contratação de Pessoal             |                                       | ~ |
| Cadastro de atividades *                                |                                       |   |
| Título da atividade *                                   |                                       |   |
| confecção de minuta de edital                           |                                       |   |
| Complexidade *                                          | Modalidade de execução da atividade * |   |
| 🔿 Alta 💿 Média 🔵 Baixa                                  | 🗹 Presencial 🛛 🧹 Teletrabalho         |   |
| Justificativa de modalidade de execução da atividade* 🕕 |                                       |   |
| Digite aqui a justificativa da sua atividade            |                                       |   |
|                                                         |                                       |   |
|                                                         | Adicionar atividade                   |   |
|                                                         |                                       |   |

Clique em Adicionar Atividade e logo abaixo em Prosseguir.

**PASSO 6:** Nesta etapa será necessário cadastrar pelo menos uma entrega prevista vinculada aos processos cadastrados na etapa anterior, para poder prosseguir para envio do plano gerencial para homologação. Preencher apenas os campos obrigatórios.

| * Campos obrigatórios                                             |   |
|-------------------------------------------------------------------|---|
| Vínculo com plano gerencial da unidade                            |   |
| Processo *                                                        |   |
| Processo Seletivo de Contratação de Pessoal                       | ~ |
| Atividade *                                                       |   |
| confecção de minuta de edital                                     | ~ |
|                                                                   |   |
| Cadastro de entregas *                                            |   |
| Título *                                                          |   |
| Elaborar minuta de edital de Professor Substituto da área xxxxxxx |   |
|                                                                   |   |

| Assunto detalhado *                                |           |
|----------------------------------------------------|-----------|
| Adicione o assunto detalhado da sua entrega        |           |
| Nome do interessado                                |           |
| Digite aqui o nome do interessado                  |           |
| Prazo                                              |           |
| Data inicial Data final *                          |           |
| 28/11/2024 até dd/mm/aaaa                          |           |
| Status da entrega *                                |           |
| ● Prevista ○ Em execução ○ Finalizada              |           |
| Subtarefas da entrega                              |           |
| Escreva aqui uma tarefa que subsidiará sua entrega | Adicionar |
|                                                    |           |
| Adicionar entrega Cancelar                         |           |
|                                                    |           |

### Clicar em Adicionar entrega.

| #00000 Entrega sem responsável                            | ••••             |                              |
|-----------------------------------------------------------|------------------|------------------------------|
| Elaborar minuta de edital de Professor Substituto da área |                  |                              |
| Assunto detalhado: área do edital: xxxxx                  |                  |                              |
| 28/11/2024 a 29/11/2024                                   |                  | 1                            |
|                                                           |                  | +                            |
| Voltar Continuar depois                                   | Excluir rascunho | Submeter plano a homologação |

Submeter o plano para a homologação da Chefia Superior.

### HOMOLOGAR PLANOS INDIVIDUAIS

Após o servidor cadastrar seu plano individual, este será submetido para homologação da Chefia Imediata. Abaixo segue o caminho para a homologação dos planos:

O servidor ocupante de cargo de chefia, ou seu substituto, deverá acessar o perfil de chefia do setor correspondente e clicar no Plano Individual.

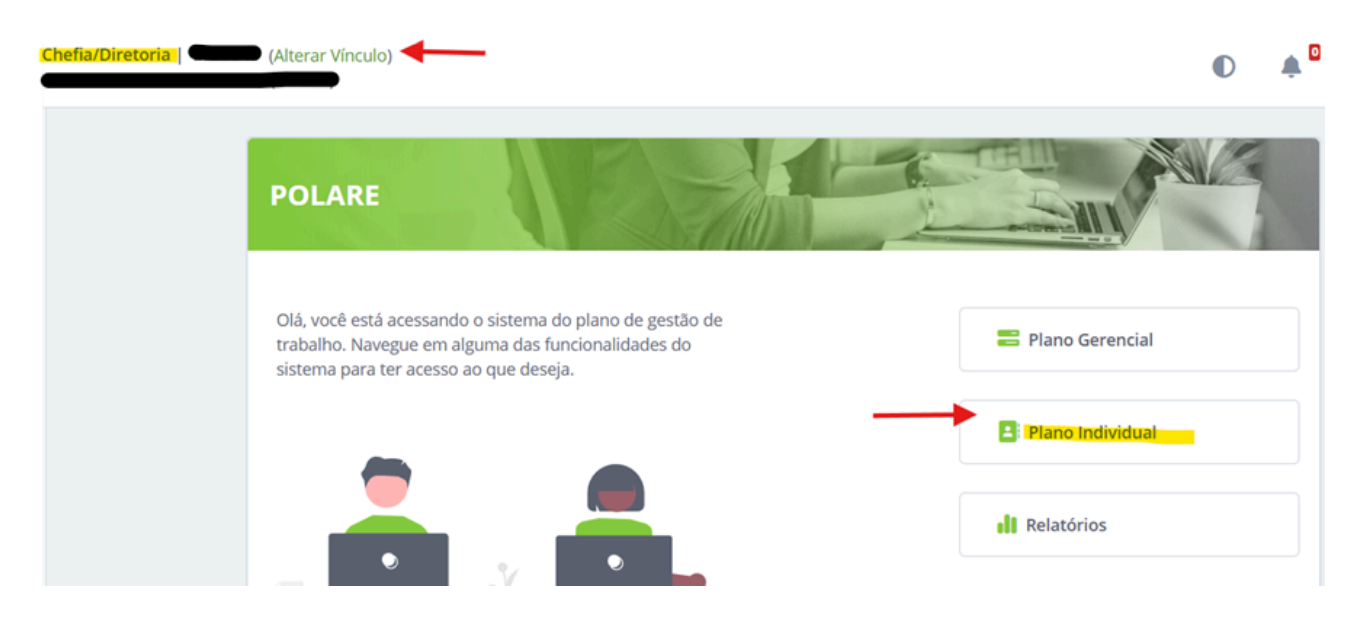

No menu do canto esquerdo, clique em homologação de planos.

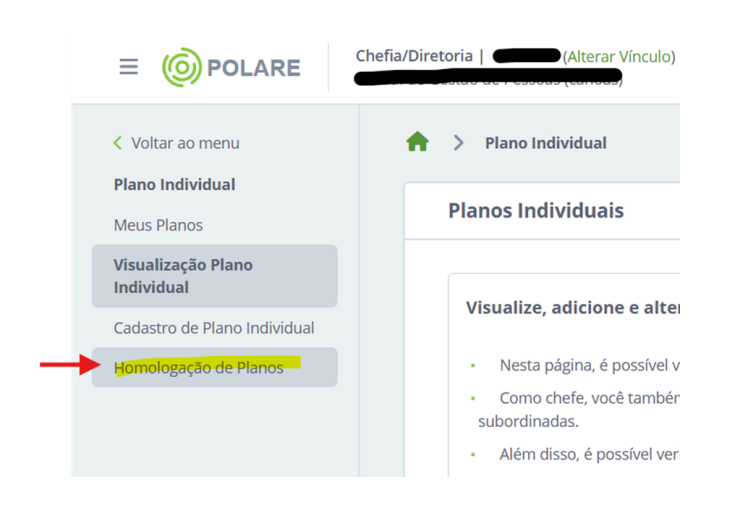

abrirá outra tela e logo abaixo aparecerá os planos pendentes de homologação.

.

Clicar nos três pontinhos e após homologar.

|                 | Status do plano                                                                             |                                     |
|-----------------|---------------------------------------------------------------------------------------------|-------------------------------------|
|                 | Filtrar Limpar filtros                                                                      |                                     |
|                 |                                                                                             |                                     |
| Pende           | ente de homologação                                                                         | 2025                                |
| Pende           | ente de homologação                                                                         | 2025                                |
| Busco           | ante de homologação                                                                         | 2025 - FILTROS                      |
| Busco<br>Status | a s do plano                                                                                | 2025 -                              |
| Busco<br>Status | a a s do plano ndente de homologação ①  Necessita de correção ①  Homologado ①  Finalizado ④ | – FILTROS                           |
| Busco<br>Status | a a a a a b b b b b b b b b b b b b b b                                                     | 2025 - FILTROS<br>Editar<br>Excluir |

## Clicar em homologar plano.

| Justificativas (0)                   | ADICIONAR JUSTIFICATIV |
|--------------------------------------|------------------------|
|                                      |                        |
| < VOLTAR PARA A LISTAGEM DE ENTREGAS |                        |
| < VOLTAR PARA A LISTAGEM DE ENTREGAS |                        |

Preencher a situação e caso necessário, a justificativa (em caso de correção) e após clicar em homologar.

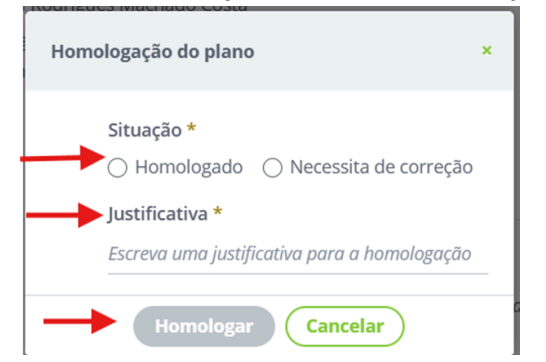

### **ACOMPANHAMENTO DE ENTREGAS**

Abaixo consta como acompanhar entregas, visualizar o quadro de servidores em PGD do seu setor e também como emitir relatórios.

#### Acessar o seu perfil de chefe de unidade

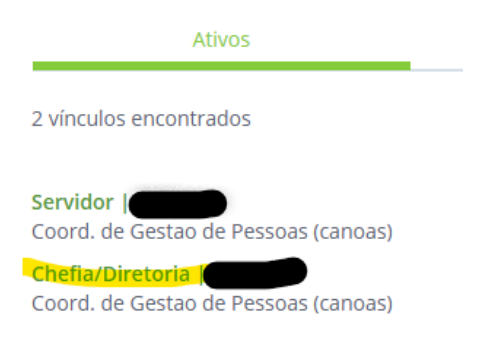

No canto esquerdo, selecionar Plano Gerencial.

| 🔒 Início                            |   |
|-------------------------------------|---|
| Configurações do sistema            | > |
| ▲ Plano e Política<br>Institucional |   |
| 🖧 Plano Estratégico                 |   |
| 🛢 Plano Gerencial                   | > |
| 😑 Plano Individual                  | > |
| 🖹 Homologação                       |   |
| II Relatórios                       |   |
|                                     |   |

Selecionar o quadro de entregas ou quadro de servidor.

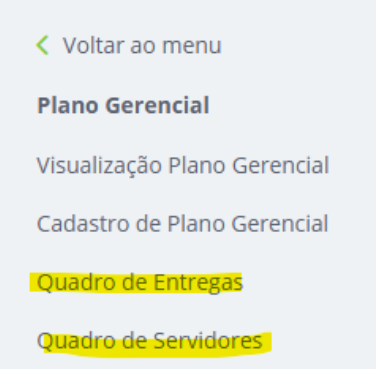

No quadro de entregas aparecerá todas as entregas do setor e o servidor que está atendendo a demanda, para consulta, conforme exemplo abaixo:

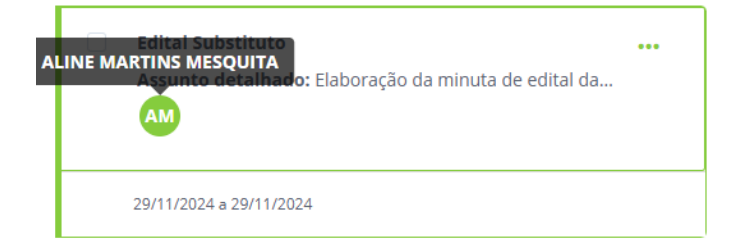

No quadro de servidor aparecerá o grupo de servidores do seu setor e a modalidade de PGD que cada um aderiu e o quantitativo geral por modalidade.

| Quadro de Servidores                                                       |                                                                       |           |
|----------------------------------------------------------------------------|-----------------------------------------------------------------------|-----------|
| RESUMO DOS SERVIDORES                                                      |                                                                       |           |
| Total de servidores em trabalho presencial<br>O servidor(es)               | <b>Total de servidores em teletrabalho integral</b><br>0 servidor(es) |           |
| Total de servidores em teletrabalho parcial<br>3 servidor(es)              |                                                                       |           |
| <b>Q</b> Buscar                                                            |                                                                       | + FILTROS |
| Servidores                                                                 |                                                                       |           |
| AB<br>Horário não cadastrado<br>Modalidade: Teletrabalho parcial (Híbrido) | <br>AM Modalidade: Teletrabalho parcial (Hibrido)                     |           |
| Exibir detalhes do servidor V                                              | Exibir detalhes do servidor 🗸                                         |           |
| AC<br>Horário não cadastrado<br>Modalidade: Teletrabalho parcial (Híbrido) |                                                                       |           |
| Exibir detalhes do servidor $\checkmark$                                   |                                                                       |           |

# RELATÓRIOS

Acessar seu menu de Chefe de Setor e no canto esquerdo, selecionar Relatórios.

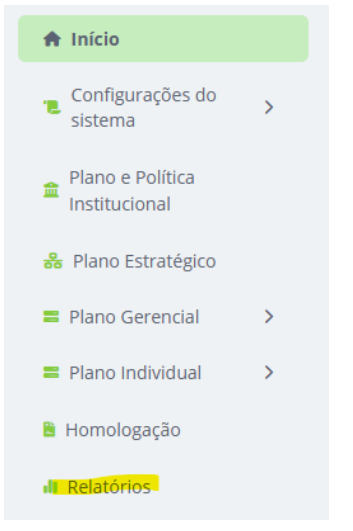

Preencher os dados obrigatórios e filtrar por tipo de busca, se por setor ou individual por servidor, e clicar em buscar.

| RELATÓRIO DE E                                                        | NTREGAS                 |                                                                    |
|-----------------------------------------------------------------------|-------------------------|--------------------------------------------------------------------|
| Busca por resultado                                                   | • 6                     |                                                                    |
| Quantitativo O                                                        | Qualitativo             |                                                                    |
| Filtrar por serv                                                      | idor                    |                                                                    |
| Nome do servidor ou                                                   | SIAPE                   |                                                                    |
| Digite o nome do serv                                                 |                         |                                                                    |
| Filtrar por unid                                                      | ade da insti            | tuicão                                                             |
| Unidade *                                                             |                         |                                                                    |
|                                                                       |                         |                                                                    |
| Deviado                                                               |                         |                                                                    |
| Data inicial *                                                        |                         | Data final *                                                       |
| dd/mm/aaaa                                                            | 🏥 até                   | dd/mm/aaaa 🌐                                                       |
|                                                                       |                         |                                                                    |
| Status da entrega 🕕                                                   | )                       |                                                                    |
| <ul> <li>Necessita correção</li> <li>Pendente</li> <li>Enc</li> </ul> | o 🗌 Previsi<br>aminhada | ta 🗌 Em execução 🗌 Finalizada 🗌 Cancelada<br>🗌 Homologada 🗌 Negada |
|                                                                       |                         |                                                                    |
|                                                                       |                         |                                                                    |
|                                                                       |                         | Buscar (Limpar busca                                               |

Na busca quantitativa aparecerá a quantidade de tarefas realizadas no período, bem como as "pendentes" ou "em execução", se houver.

| Relatórios                            |                  |                |                                                  |
|---------------------------------------|------------------|----------------|--------------------------------------------------|
| RESULTADOS D                          | A BUSCA QUA      | NTITATIVA      |                                                  |
| Unidade<br>11010311 - COORD.          | DE GESTAO DE PES | SOAS (CANOAS)  | <b>Status da Entrega</b><br>Todas                |
| <b>Período</b><br>01/11/2024 até 31/1 | 2/2024           |                | <b>Opções de visualização</b><br>Apenas consulta |
| 11010311 - COORD.                     | DE GESTAO DE PE  | SSOAS (CANOAS) |                                                  |
| Total do Período                      | Finalizadas      |                |                                                  |
| 1<br>Entrega                          | 1<br>Entrega     |                |                                                  |

Na busca qualitativa aparecerá as tarefas realizadas detalhadamente, bem como as "pendentes" ou "em execução", se houver.

| Relatórios                                                                                         |                        |
|----------------------------------------------------------------------------------------------------|------------------------|
| RESULTADOS DA BUSCA                                                                                | QUALITATIVA            |
| Unidade                                                                                            | Status da Entrega      |
| Todas                                                                                              | Todas                  |
| Período                                                                                            | Opções de visualização |
|                                                                                                    | Apopas consulta        |
| 01/11/2024 até 31/12/2024                                                                          | Apenas consulta        |
| 01/11/2024 até 31/12/2024<br><b>11010311 - Coord. de Gestao de</b><br>Finalizada (1)               | Pessoas (canoas) ^     |
| 01/11/2024 até 31/12/2024<br>11010311 - Coord. de Gestao de<br>Finalizada (1)<br>Edital Substituto | Pessoas (canoas) ^     |

Ainda sobre o acompanhamento das atividades, é possível imprimir relatórios, conforme abaixo:

Menu principal/Plano Individual/Visualização Plano Individual.

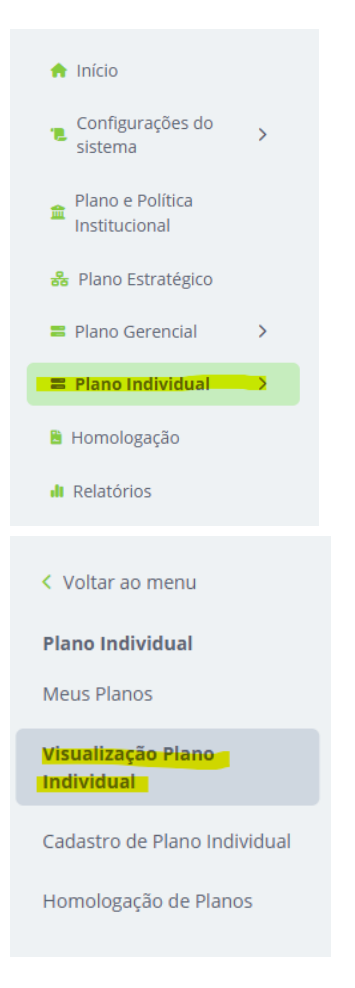

O sistema mostrará todos os planos do setor, basta clicar no plano individual que deseja acessar e clicar em "imprimir", na parte superior da tela.

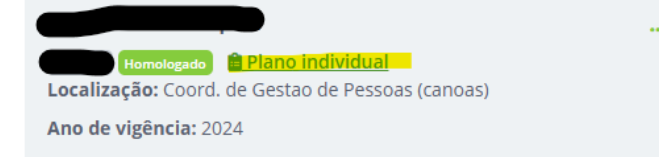

Plano Individual do Servidor | 2024

🗟 PLANILHA 🛛 🖶 IMPRIMIR